## **POSTURECARE** Owner's Manual

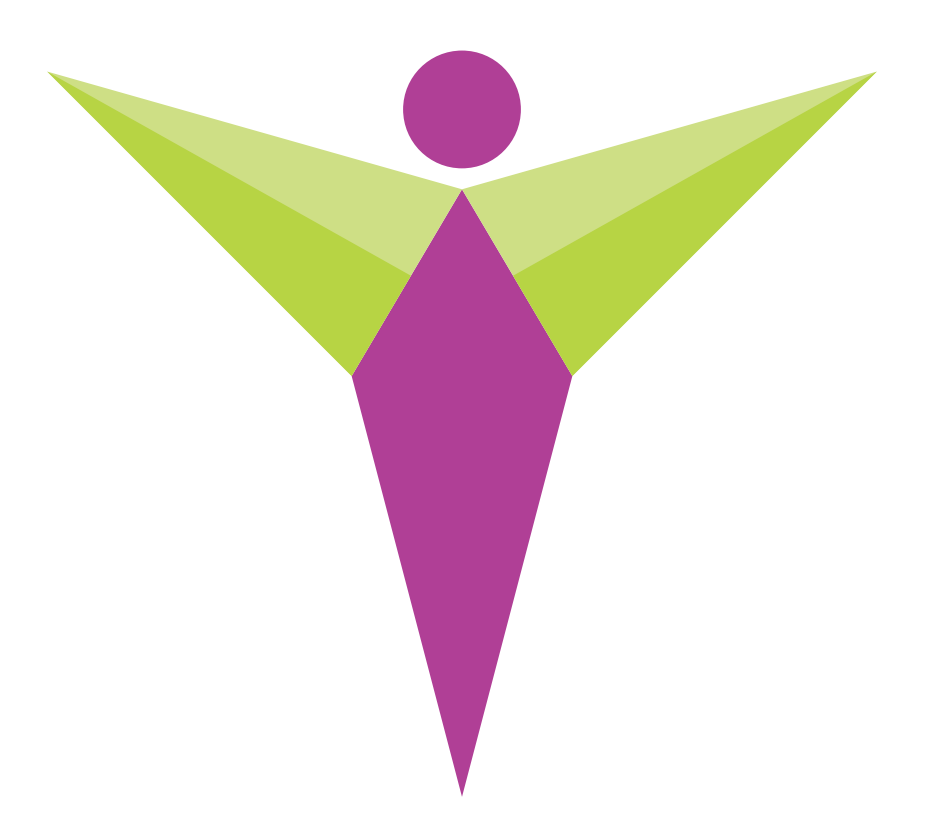

PostureCare, LLC

Copywrite: Dec. 20th, 2025

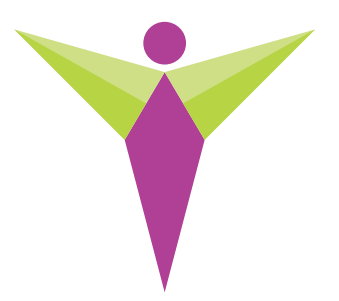

## Hardware Setup

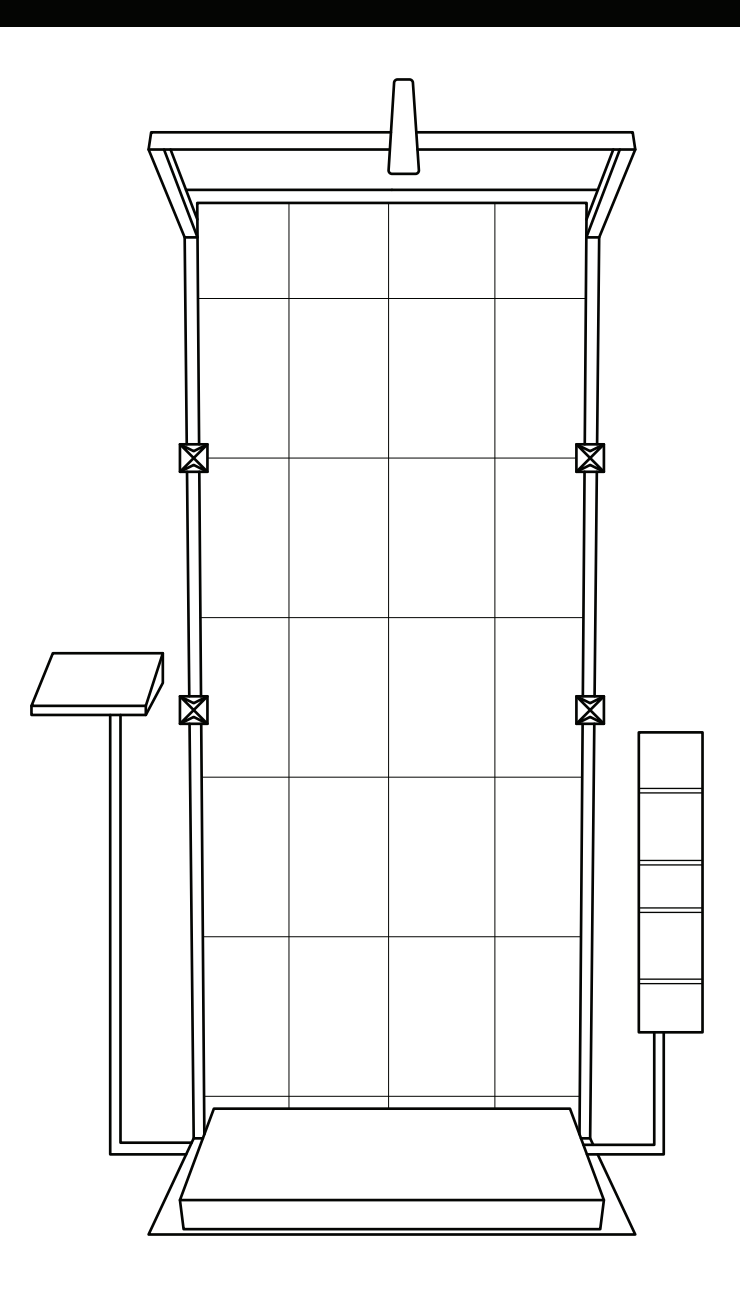

**IMPORTANT!** For safe and proper assembly, use, and care, read and follow all instructions.

# 

### Laser Eye Exposure

Do not stare directly into lasers for extended period of time.

### **Choosing Device Location**

Device is best assembled with its back side against a sturdy structure like a wall.

### Device Use

This device should only be used in a medical setting and operated by trained medical professionals for the purpose of performing posture examinations.

### Device Stability

Do not lean or hang any object on any part of this device.

## WunderTrack Two Year Warranty

This product is warranted, to the original purchaser, to be free of defects in materials and workmanship for two years from the purchase of the product. This product is made with quality materials and expert workmanship, but is not indestructible. This warranty does not cover damage attributed to or resulting from normal wear and tear, natural hazards or alterations or modifications of any kind. If your product is found defective, we will repair or replace it free of charge. Charges for shipping your product to WunderTrack will be your responsibility. We reserve the right to make substitutions if parts are unavailable or obsolete. If your product needs repair beyond what is covered under warranty, we will provide parts and service at a reasonable charge.

This warranty gives you, the original purchaser, specific legal rights. You may also have other rights which vary from state to state. Do not return your product until you have received authorization and instruction to do so.

To obtain service contact us at at support@wundertrackc.om or call 1 (888) 807-3668

WunderTrack, LLC 178 Main St., Plymouth, NH 03264

## **Component Checklist for PostureCare**

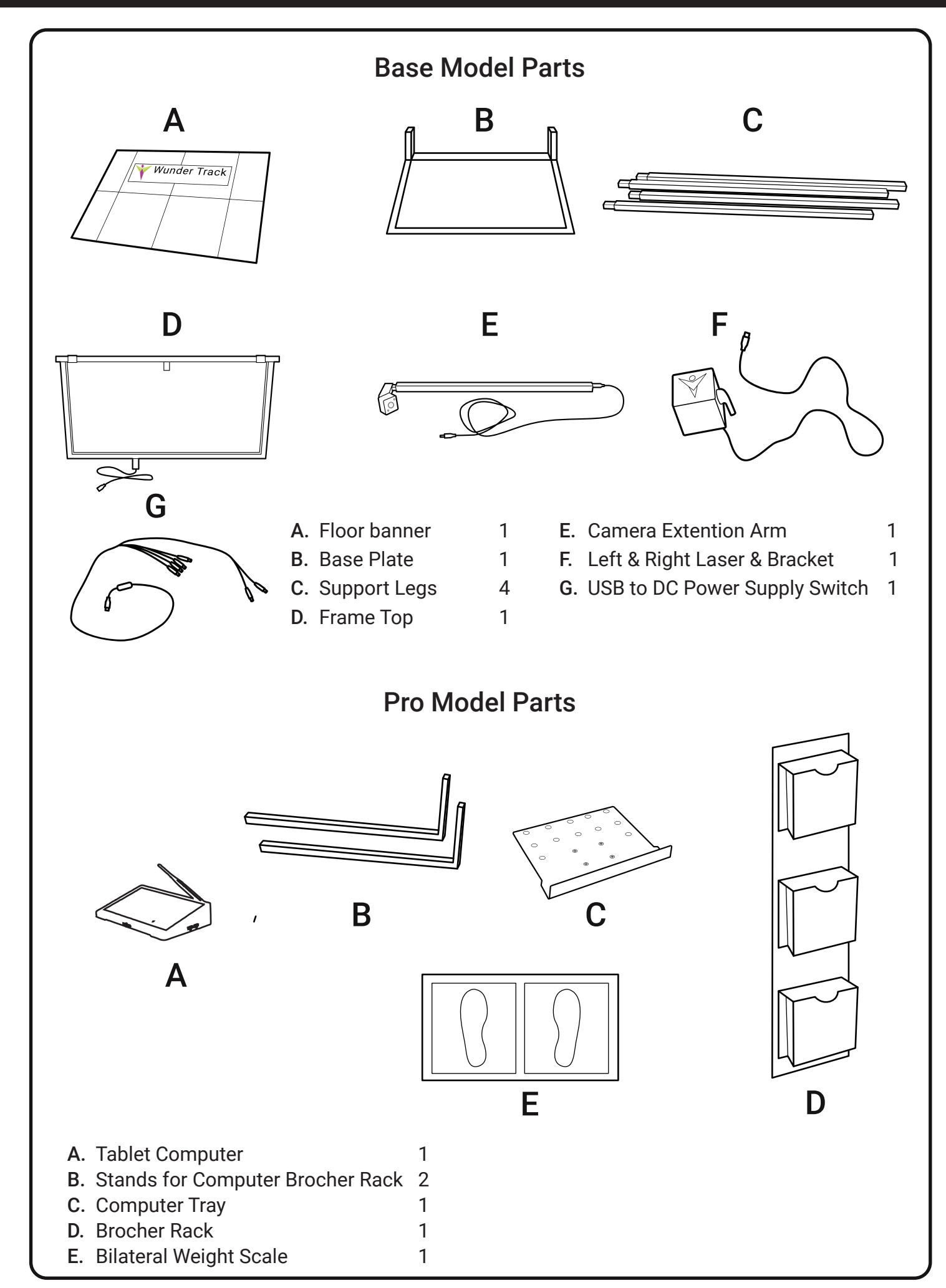

## **Attach Support Poles**

STEP 2: Assemble Wall Frame, Computer Stand and Brochure Stand

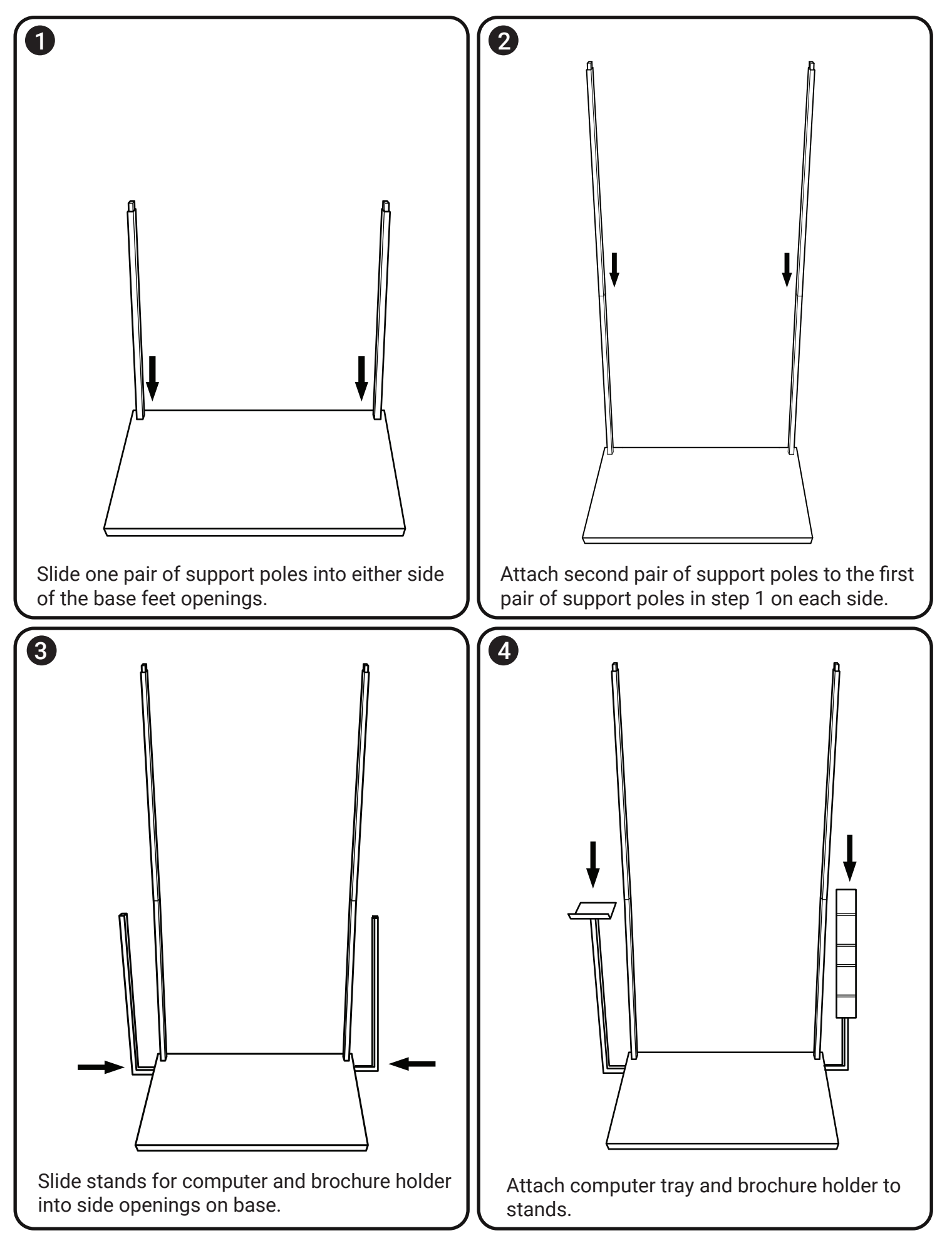

## **Attach Stabilizing Wall**

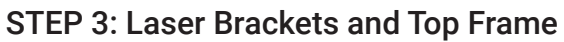

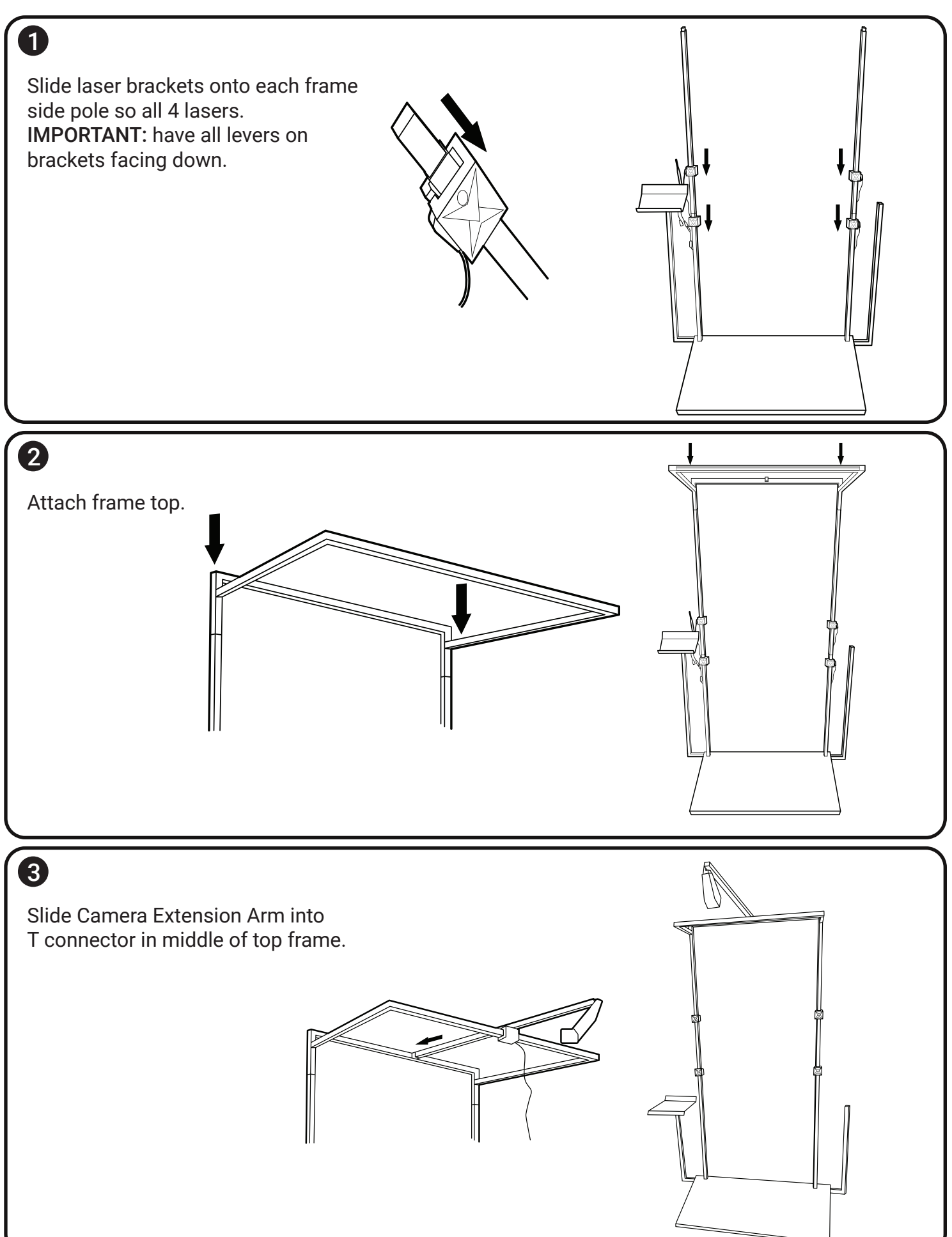

## **Attach Stabilizing Wall**

**STEP 4 Electrical Connections** 

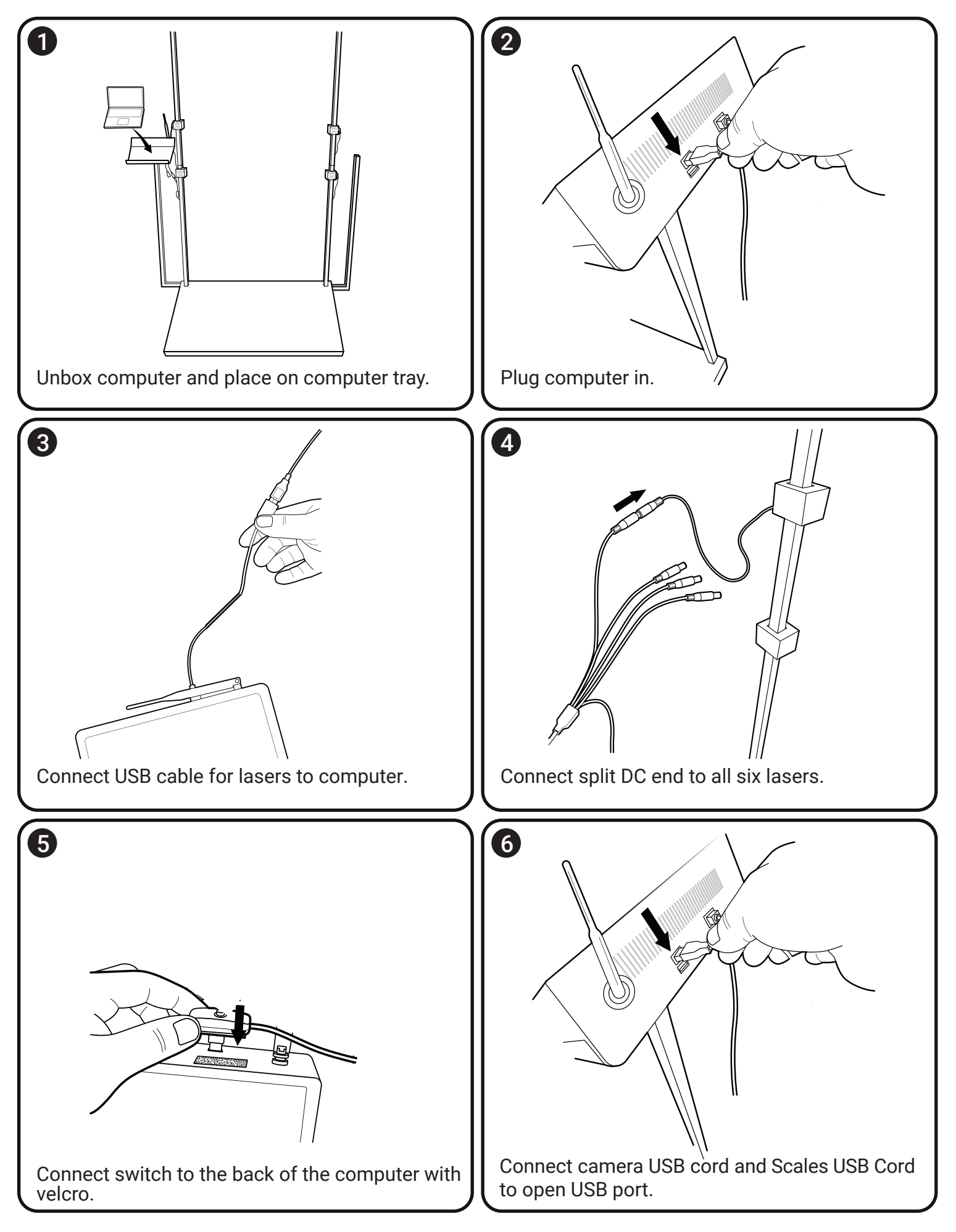

## **Grid Alignement**

**STEP 5: Prepping and Attaching Banners** 

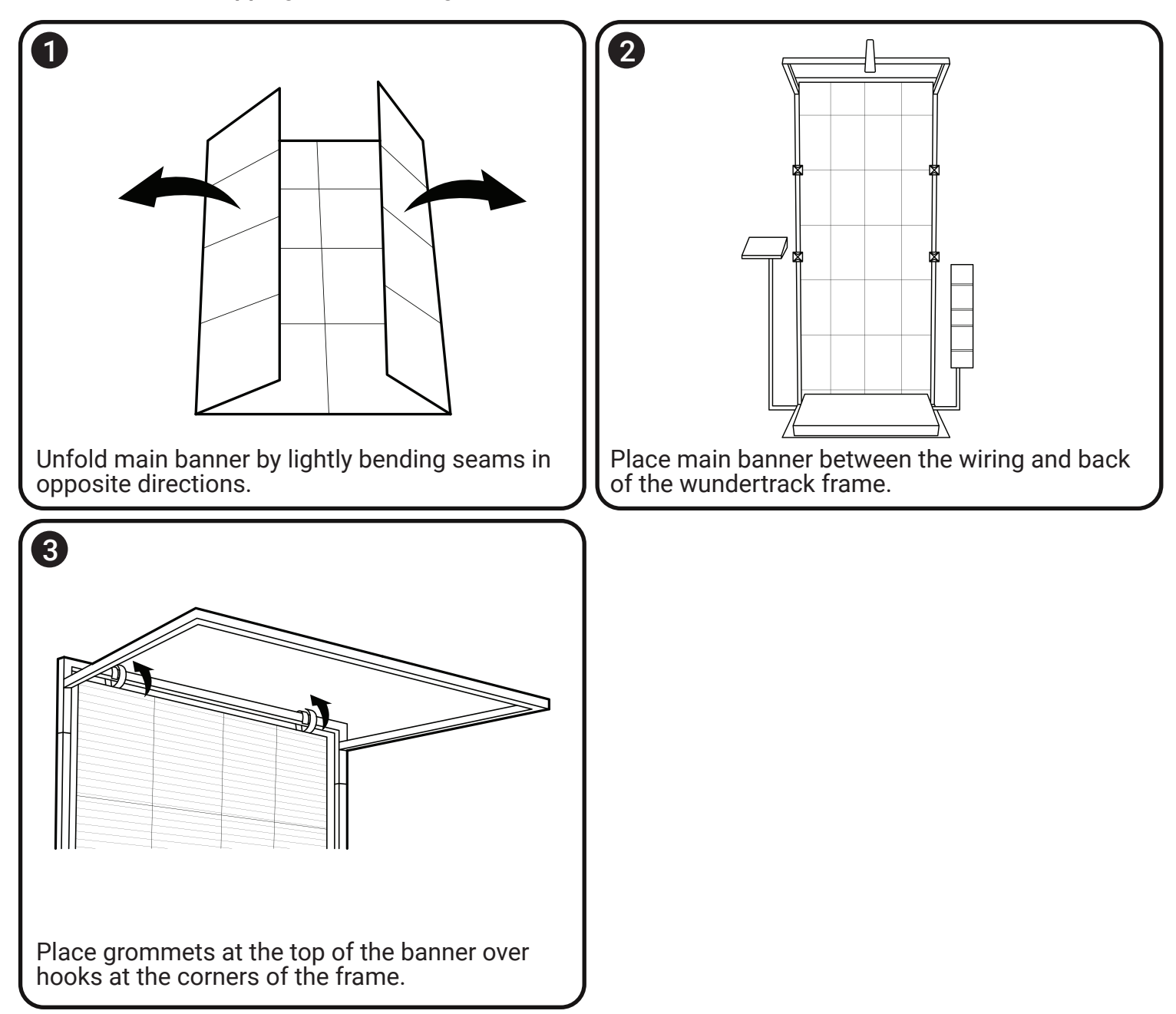

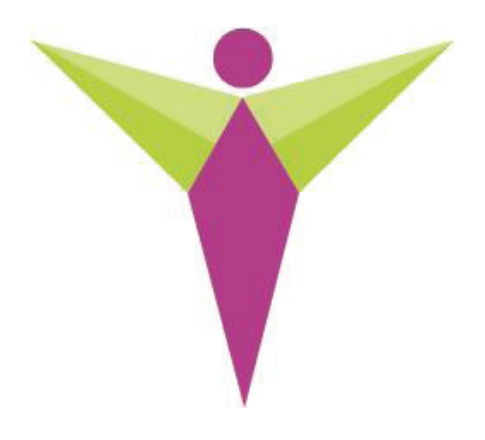

# Software Manual

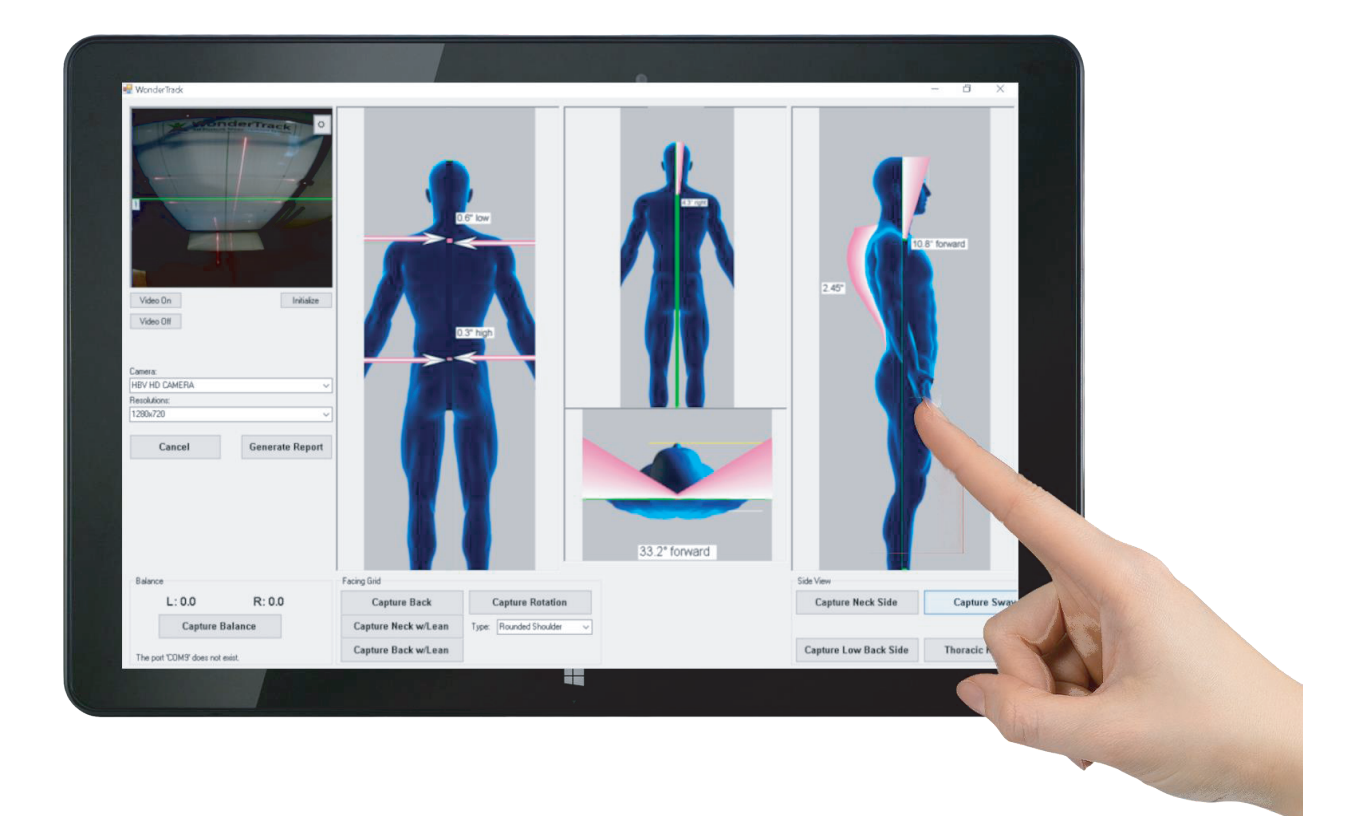

# 

### Laser Eye Exposure

Do not stare directly into lasers for extended period of time.

### **Choosing Device Location**

Device is best assembled with its back side against a sturdy structure like a wall.

### Device Use

This device should only be used in a medical setting and operated by trained medical professionals for the purpose of performing posture examinations.

### **Device Stability**

Do not lean or hang any object on any part of this device.

## PostureCare Two Year Warranty

This product is warranted, to the original purchaser, to be free of defects in materials and workmanship for two years from the purchase of the product. This product is made with quality materials and expert workmanship, but is not indestructible. This warranty does not cover damage attributed to or resulting from normal wear and tear, natural hazards or alterations or modifications of any kind. If your product is found defective, we will repair or replace it free of charge. Charges for shipping your product to PostureCare will be your responsibility. We reserve the right to make substitutions if parts are unavailable or obsolete. If your product needs repair beyond what is covered under warranty, we will provide parts and service at a reasonable charge.

This warranty gives you, the original purchaser, specific legal rights. You may also have other rights which vary from state to state. Do not return your product until you have received authorization and instruction to do so.

To obtain service contact us at at sales@posturecare.co or call 1 (888) 284-1574

PostureCare, LLC 178 Main St., Plymouth, NH 03264

### **Initial Software Setup**

### **Entering Office Information**

- 1. Open the PostureCare application from the shortcut icon on the windows desktop.
- 2. Click preferences at the top of the window.
- 3. Select Office Data in the list.
- 4. Enter your Office Information in the appropriate fields and click "OK" to save and exit.

#### Orienting the camera

- 1. Confirm video feed orientation is correct. If not:
  - a. Click "initialize Camera" in the preferences menu at the top of the window
  - b. Click the gear icon at the top left corner of the window.
  - c. Choose "Configure Video".
  - d. Select the degree of camera rotation that sets the correct video orientation.
- 2. Tilt the camera so the green line on the grid intersect the green line on the video feed.

#### Calibration

Step 1

1. Click the button labeled "Initialize" at the bottom of the video feed.

2. Click "Find Cornter" at the bottom of the image. You should see another image on right right side with four blue dots where the green dots appeard on the grid and and four blue dots at the black corners of the base stand.

Step 2

1. Align top right and left lasers over the top right and left green dots on the grid

- 2. Repeat for the botom right and left lasers
- 3. Click "Set Twist" below the "Find Corners" button

Step 3

- 1. Lower top right laser down 1" (one square belwo the greed dot)
- 2. Raise bottom right laser up 1" (one square above greed dot)
- 3. Click "Set Comp" below the "Find Corners button

#### Inaccurate Measurements

- 1. Confirm the camera is tiled so the green line on the grid overlaps the green line in the video feed
- 2. Confirm the calibration steps are performed in the intial software setup section
- 3. Confirm grid is hanging properly on the hooks of the frame

Inability to see Measurements or message that says "Cannot Find Lasers"

Decrease the lighting in the room.

### **Other Notes**

- Keep packaging material intact for use during transportation.
- Do not use device outside.
- Turn off lasers when not in use.
- Use light force when attaching or securing pieces

We appreciate your business. Thank you for purchasing a PostureCare. We put our pride into the design and manufacturing of this product so you may enjoy the quality and accuracy in assessing your patients' posture. Please tell your colleagues about us.

> Find info, accessories, and other products at: PostureCare.co